## 予約の取り方

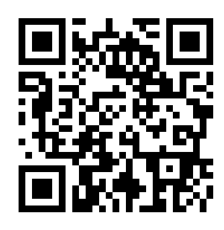

## ■予約サイトにアクセスする https://keio-health-center.rsvsys.jp/

ログインIDは学籍番号8桁もしくは教職員番号6桁 パスワードは生年月日8桁となります ※例)1990年4月23日→19900423

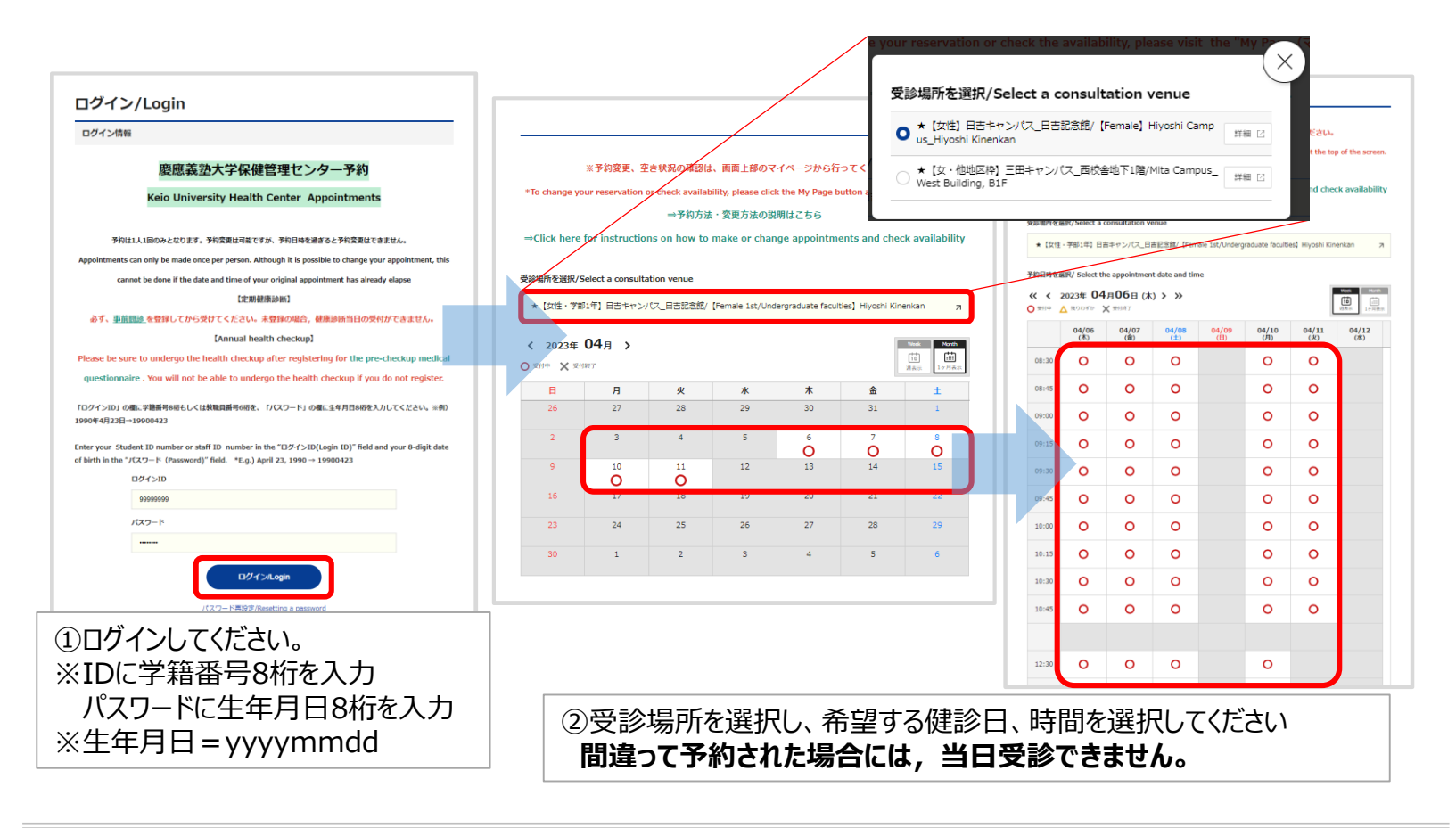

| 予約內容確認<br>Appointments details Confirmation                                                                                                    | 予約完了/The appointments have been completed.                                                                                                    |  |  |
|----------------------------------------------------------------------------------------------------|----------------------------------------------------------------------------------------------------|--|--|
|                                                                                                    | 予約ID/Appointment ID                                                                                                    |  |  |
| 予約內容            架想日時/Visiting Date and Time            2023/04/06(木) 10:00 ~ 10:15            開始時間/Time                                                                                                   | 542800<br>予約定しました。<br>                                                                                                    |  |  |
| 10:00 <b>27%</b><br>2015                                                                                                    |                                                                                                    |  |  |
| 所羅神经・住地/Campus・Gender<br>* (女性・学部1年)日吉キャンパス-日吉記念録/ [Female 1st/Undergraduate faculties] Hiyoshi Kinenkan<br>持参するもの/Things to bring<br>学生証、尿、気地のブシャツ、髪留か/Student ID card, Urine, Plain T-shirt, Hair bands |                                                                                                    |  |  |
| ログイン情報<br>ログインID                                                                                                    | <ul> <li>Please be sure to undergo the health checkup after registering for the pre-checkup medical questionnaire. You will not be able to undergo the health checkup if you do not register.</li> <li>You will be required to wear a plain T-shirt on the day to undergo the examination. Please bring one with you.</li> <li>If your shair is below your shoulders, please be sure to bring a hair tie or clip to hold your hair in clease by wear to hold end the the anged of the standard standard standar</li></ul> |  |  |
| バスワード<br>                                                                                                    | Place acvice you anounce is index will not be founded out.  Online guestionnaire for health checkup field out.  *Please be sure to undergo the health checkup field registering for the pre-checkup medical questionnaire. You will not be able to undergo the health checkup if you do not register.                                                                                                    |  |  |
| 戻る/Return 登録する                                                                                                    | 本─L^/Home                                                                                                    |  |  |
| ③予約内容を確認し、問題なければ<br>"予約を登録する"をクリック、修正した<br>い場合は"戻る"をクリックしてください。                                                                                                    | <ul> <li>④予約完了です。</li> <li>予約の諸注意を再度確認し、当日の予約日時に必ず受診してください。</li> </ul>                                                                                                    |  |  |

## 予約の確認、空き状況の確認、予約変更手順

## 予約変更は、健康診断予約日時の直前での変更はできませんのでご注意ください。

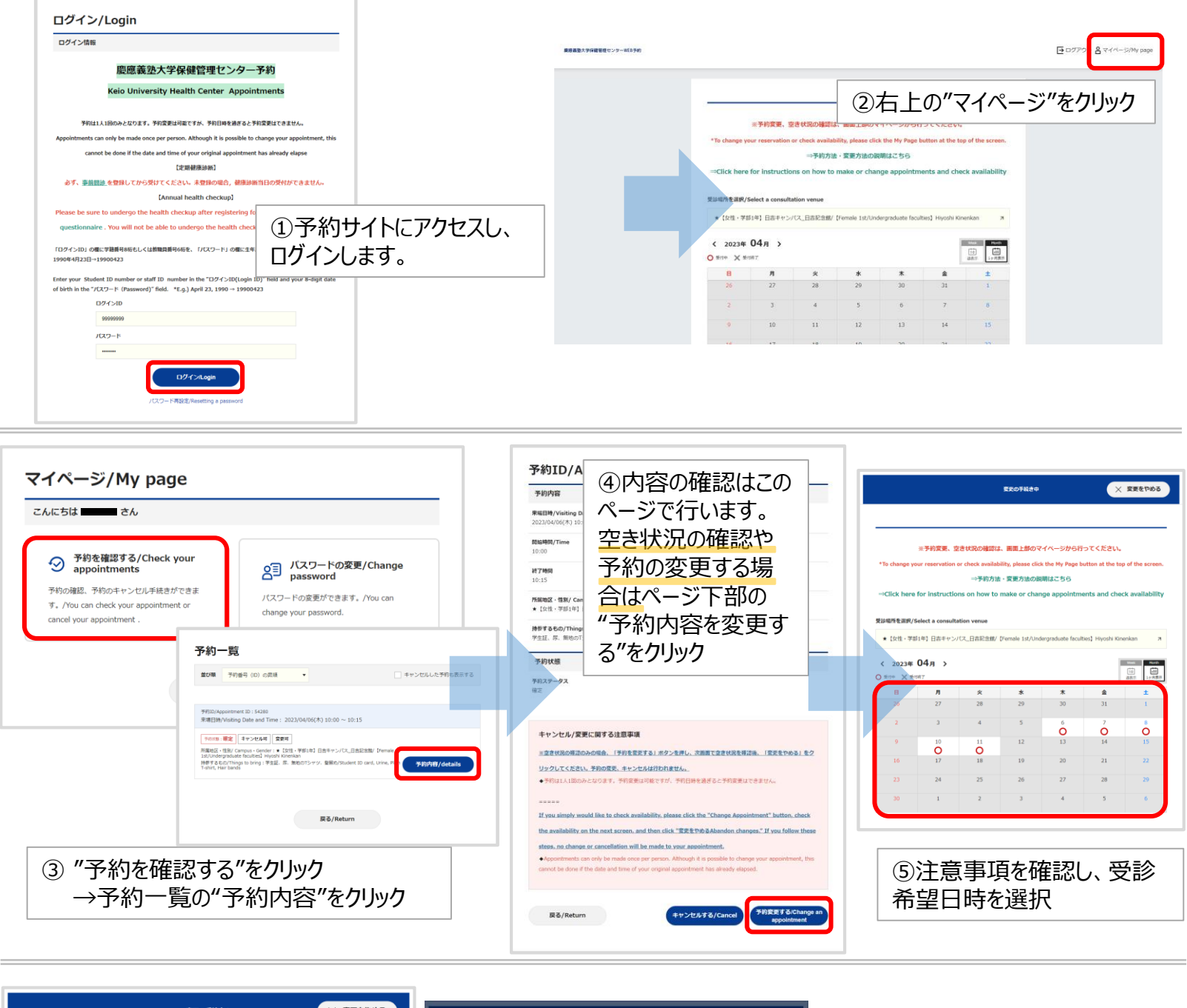

| 変更の非然苦中                                                                                                   | 変更の手続きゆ × 変更を下める                                                                                                    |                                                                         |
|----------------------------------------------------------------------------------------------------|----------------------------------------------------------------------------------------------------|-------------------------------------------------------------------------|
| 予約内容確認<br>Appointments details Confirmation                                                               | 予約內容確認<br>Appointments details Confirmation                                                                                                    | 予約変更                                                                    |
| 予約內容                                                                                                    | 予約內容                                                                                                    | 予約ID/Appointment ID                                                     |
| 衆場日時/Visiting Date and Time<br>2023/04/07(金) 14:00 ~ 14:15<br>間論時間/Time<br>14:00                          | R電目#/VM-<br>2023/04/07<br>入力内容の確認<br>14/00<br>入力均容(CEMIa)(454/0757) 7                                                                                                    | 54280<br>Yrann: 276                                                     |
| #7987<br>14:15<br>REMAGE - 住地/ Campus-Gender<br>* 16<br>⑥予約変更内容を確認して、<br>751<br>問題なければ、"予約を編集<br>する"をクリック | PRE         MEMorality (Integration of the section of the sect | ⑧予約が変更されました。<br>この画面の表示にて予約変更完<br>了となります。                               |
| 戻る/Return 予約編集する/Amend<br>Inservation                                                                     | ⑦ポップアップが表示されるの<br>で、問題なければ"はい"をク<br>リック                                                                                                    | ※途中で手続きを放棄した場合<br>や、⑤以降右上の"変更をやめ<br>る"をクリックした場合は、予約の<br>変更、キャンセルはされません。 |